## GTI GoMini Update Guide

- 1. Power Down your GoMini
- 2. Remove your SD Card
- 3. Erase your SD Card
- 4. Rename the software update file "GoMini\_10xx.bin" file to "uip.bin"
- 5. Copy it onto the blank SD Card (choose "replace" to replace the previous "uip.bin".
- 6. Place the Update Jumper (circled in the attached photo) in the "on" position (on both pins)

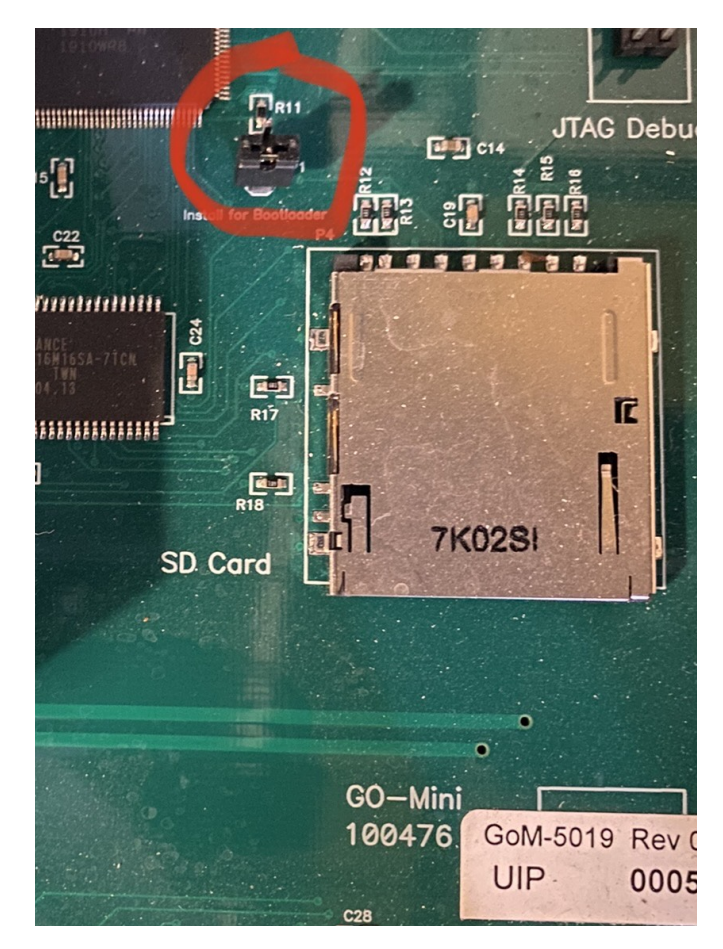

- 7. Place the SD card back in the GoMini
- 8. Power the GoMini up
- 9. Wait until it tells you that the update is finished
- 10. Power Down the GoMini
- 11. Place the update jumper in the "off" position
- 12. Power the GoMini back up
- 13. You're finished!